## **Deleting a MATRIS Run File**

1. Open MATRIS and create a "Run History" report.

| ATRIS Service Bridge - Windows Internet Explorer                                                     |                            |        |      |               |                        |                            |             |  |  |
|----------------------------------------------------------------------------------------------------|----------------------------|--------|------|---------------|------------------------|----------------------------|-------------|--|--|
| 🚱 🕤 🔻 🙋 https://matris.dph.sta 🔽 🔒 🐼 🍫 🗙 ಶ Live Search                                               |                            |        |      |               |                        |                            |             |  |  |
| File Edit View Favorites Tools Help                                                                  |                            |        |      |               |                        |                            |             |  |  |
| 🖕 Favorites 🛛 👍 🙋 Health and Human Services 🌄 Suggested Sites 🔹 🙋 Free Hotmail 🙋 Web Slice Gallery 🔹 |                            |        |      |               |                        |                            |             |  |  |
| 🏉 MATRIS Service Bridge 👘 🔹 📾 🔹 📾 🔹 Page 🔹 Safety 👻 Tools 🔹 🔞 😴 🌺                                    |                            |        |      |               |                        |                            |             |  |  |
| Logged in as: Grace Mann (logout)                                                                    |                            |        |      |               |                        |                            |             |  |  |
| Search: Enter Service GO Inbox Administration Help                                                   |                            |        |      |               |                        |                            |             |  |  |
| Services Data Exchange Report Writer Report Writer 2.0                                               |                            |        |      |               |                        |                            |             |  |  |
|                                                                                                    | Customize Run History Page |        |      |               |                        |                            |             |  |  |
|                                                                                                    | Status:                    | All    |      | Display       | Choose Def             | ault Print Report: Compreh | ensive Re   |  |  |
|                                                                                                    | Validity                   | Status | Туре | Incident Date | User Entered Full Name | e Incident Number Da       | te Enter    |  |  |
|                                                                                                    | 0                          | N/A    | *    | 10/19/2011    | Ficks, Ridgely         | EMS-111019-other0323 10/   | 19/2011     |  |  |
|                                                                                                    | 0                          | N/A    | aje  | 10/19/2011    | Ficks, Ridgely         | EMS-111019-other0321 10/   | 19/2011     |  |  |
|                                                                                                    | 0                          | N/A    | *    | 10/19/2011    | Ficks, Ridgely         | EMS-111019-other0319 10/   | 19/2011     |  |  |
|                                                                                                    | 0                          | N/A    | ×    | 10/19/2011    | Ficks, Ridgely         | EMS-111019-other0317 10/   | 19/2011     |  |  |
|                                                                                                    | 0                          | N/A    | ×    | 10/19/2011    | Ficks, Ridgely         | EMS-111019-other0316 10/   | 19/2011     |  |  |
|                                                                                                    | 0                          | N/A    | *    | 10/13/2011    | Ficks, Ridgely         | EMS-111013-other0312 10/   | 13/2011     |  |  |
|                                                                                                    | 0                          | N/A    | *    | 10/13/2011    | Ficks, Ridgely         | EMS-111013-other0311 10/   | 13/2011     |  |  |
|                                                                                                    | 0                          | N/A    | ×    | 10/07/2011    | Mann, Grace            | EMS-111007-other0310 10/   | 07/2011     |  |  |
|                                                                                                    |                            |        |      |               |                        | net 🖓 🔹 🔍 11               | <br>0% • // |  |  |

2. Find the run you want to delete and click on the "Incident Number" in the Incident Number Column.

I am choosing EMS-111013-other0311

This screen will open.

|          | Image: Antiperiod of the state of the state of the sta |                |
|----------|----------------------------------------------------------------------------------------------------|----------------|
|          | view in avointes income income Convictor Convictor Converted Sites • 20 Even University 20 Web Sites College •                                                                                                    |                |
| MATRIS   | Service Bridge                                                                                                    | ty + Tools + 🌘 |
|          | Logged in as: Grace M                                                                                                    | lann (logout)  |
| Search:  | Enter Service GO Inbox Administrati                                                                                                    | on Help        |
| Services | Data Exchange Report Writer Report Writer 2.0                                                                                                    |                |
| ****     | 🖸 Search 🛒 Actions 💽 Reports 💽 Options 🔚 History 🚯 About 🛛 COMPLETED 🕂 MAT                                                                                                    | RIS - Minim    |
|          | Add Patient  Add QA/QI Note  Cked: Locked                                                                                                    | F              |
|          | TO SCET R Add Addendums                                                                                                    |                |
|          | Ambular Switch Templates                                                                                                    |                |
|          | Diepsteh                                                                                                    |                |
|          |                                                                                                    |                |
|          | Patient # 1                                                                                                    |                |
|          | Incident Date 10 / 17 / 2011 15                                                                                                    | =              |
|          | Crew                                                                                                    | *              |
|          | Dispatch Information                                                                                                    | ≈              |
|          | Response Information                                                                                                    | *              |
|          | Incident Address                                                                                                    | * •            |

- 3. Select "Actions"; second from the left at the top of this screen.
- 4. Select "Delete Incident" from the drop down list.

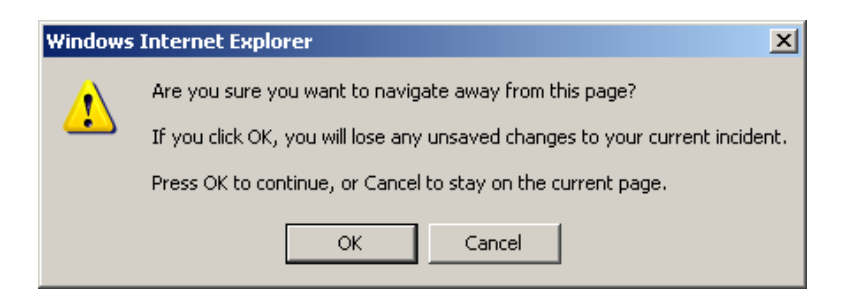

5. This screen will appear; if you are sure you have selected the correct run, click on "OK"

This screen opens.

| cen opens.                                                                                           |  |  |  |  |  |  |  |
|----------------------------------------------------------------------------------------------------|--|--|--|--|--|--|--|
| ATRIS Service Bridge - Windows Internet Explorer                                                     |  |  |  |  |  |  |  |
| 🚱 🗢 🖉 https://matri 💌 🔒 🖻 🀓 🗙 輝 Live Search 🖉 🖓                                                      |  |  |  |  |  |  |  |
| File Edit View Favorites Tools Help                                                                  |  |  |  |  |  |  |  |
| 🖕 Favorites 🛛 🚖 🔊 Health and Human Services 🊺 Suggested Sites 🔻 🖉 Free Hotmail 🖉 Web Slice Gallery 🔹 |  |  |  |  |  |  |  |
| 🍘 MATRIS Service Bridge                                                                              |  |  |  |  |  |  |  |
| Logged in as: Grace Mann (logout)                                                                    |  |  |  |  |  |  |  |
| Search: Enter Service GD Inbox Administration Help                                                   |  |  |  |  |  |  |  |
| Services Data Exchange Report Writer Report Writer 2.0                                               |  |  |  |  |  |  |  |
| ((*))                                                                                                |  |  |  |  |  |  |  |
| Are you sure you want to delete this run report?                                                     |  |  |  |  |  |  |  |
| Please Enter A Reason:                                                                               |  |  |  |  |  |  |  |
|                                                                                                    |  |  |  |  |  |  |  |
|                                                                                                    |  |  |  |  |  |  |  |
| Yes No                                                                                               |  |  |  |  |  |  |  |
| TIN                                                                                                  |  |  |  |  |  |  |  |
| 🛛 🕞 Internet 🖓 🔹 🔍 100%                                                                              |  |  |  |  |  |  |  |

- 6. You may or may not have to enter a reason, each service is setup according to their own preference. If you don't know check with the appropriate person in your organization.
- 7. Select Yes if you want to proceed.

| AMATRIS Service Bridge - Windows Internet Explorer                                                   |  |          |                            |           |               |                        |                        |                 |  |  |
|----------------------------------------------------------------------------------------------------|--|----------|----------------------------|-----------|---------------|------------------------|------------------------|-----------------|--|--|
| 😋 🕞 🔻 🙋 https://matris.dph.state 🔽 🔒 🔞 🐓 🗙 ಶ Live Search                                             |  |          |                            |           |               |                        |                        |                 |  |  |
| File Edit View Favorites Tools Help                                                                  |  |          |                            |           |               |                        |                        |                 |  |  |
| 🖕 Favorites 🛛 🙀 🙋 Health and Human Services 🌄 Suggested Sites 🔹 🙋 Free Hotmail 🙋 Web Slice Gallery 💌 |  |          |                            |           |               |                        |                        |                 |  |  |
| 🍘 MATRIS Service Bridge                                                                              |  |          |                            |           |               |                        |                        |                 |  |  |
| Logged in as: Grace Mann (logout)                                                                    |  |          |                            |           |               |                        |                        |                 |  |  |
| Inbox Administration Help                                                                            |  |          |                            |           |               |                        |                        |                 |  |  |
| Services Data Exchange Report Writer Report Writer 2.0                                               |  |          |                            |           |               |                        |                        |                 |  |  |
|                                                                                                    |  |          | Customize Run History Page |           |               |                        |                        |                 |  |  |
|                                                                                                    |  | Status:  | All                        | an ann a' | Display:      | Choose Defa            | ult Print Report: Comp | rehensive Repor |  |  |
|                                                                                                    |  | Validity | Status                     | Туре      | Incident Date | User Entered Full Name | Incident Number        | Date Entered    |  |  |
|                                                                                                    |  | 0        | N/A                        | *         | 10/19/2011    | Ficks, Ridgely         | EMS-111019-other0323   | 10/19/2011      |  |  |
|                                                                                                    |  | 0        | N/A                        | *         | 10/19/2011    | Ficks, Ridgely         | EMS-111019-other0321   | 10/19/2011      |  |  |
|                                                                                                    |  | 0        | N/A                        | *         | 10/19/2011    | Ficks, Ridgely         | EMS-111019-other0319   | 10/19/2011      |  |  |
|                                                                                                    |  | 0        | N/A                        | *         | 10/19/2011    | Ficks, Ridgely         | EMS-111019-other0317   | 10/19/2011      |  |  |
|                                                                                                    |  | 0        | N/A                        | *         | 10/19/2011    | Ficks, Ridgely         | EMS-111019-other0316   | 10/19/2011      |  |  |
|                                                                                                    |  | 0        | N/A                        | *         | 10/13/2011    | Ficks, Ridgely         | EMS-111013-other0312   | 10/13/2011      |  |  |
|                                                                                                    |  | 0        | N/A                        | *         | 10/07/2011    | Mann, Grace            | EMS-111007-other0310   | 10/07/2011      |  |  |
|                                                                                                    |  | 0        | N/A                        | ×         | 09/28/2011    | Admin, Test            | EMS-110928-other0308 ( | 9/28/2011       |  |  |
|                                                                                                    |  |          |                            |           |               |                        | /                      |                 |  |  |
|                                                                                                    |  |          |                            |           |               |                        | erhet 🛛 🖓 🕶            | 🔍 100% 🔹 🎢      |  |  |

This screen opens again – the selected run report has been deleted.